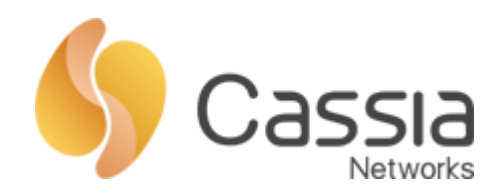

# Cassia 蓝牙路由器产品说明

## V1.0

发布日期: 2020年01月10日

1

| -, |     | 概述              |
|----|-----|-----------------|
|    | 1.1 | 产品介绍3           |
|    | 1.2 | 工作流程图3          |
| 二, |     | 页面介绍4           |
|    | 2.1 | 状态页面4           |
|    | 2.2 | 基本配置页面4         |
|    | 2.3 | 容器配置页面5         |
|    | 2.4 | 日志查看页面6         |
|    | 2.5 | 其他配置页面6         |
|    | 2.6 | 状态灯9            |
| Ξ, |     | AP 配置9          |
|    | 3.1 | AP 访问方式9        |
|    | 3.2 | AP 账号密码9        |
|    | 3.3 | 网络配置10          |
|    |     | 3.3.1 以太网方式10   |
|    |     | 3.3.2 WIFI 方式11 |
|    |     | 3.3.3 4G 网卡方式12 |
|    |     | 3.3.4 联网优先级设置12 |
|    | 3.4 | 工作模式配置12        |
|    | 3.5 | AC 地址配置14       |
|    | 3.6 | 本地 API 开启15     |
|    | 3.7 | 日志导出配置15        |
|    | 3.8 | 重启/重置设备15       |
|    | 3.9 | AP 本地升级16       |
| 四、 |     | 测试环境搭建流程16      |
|    | 4.1 | 本地使用17          |
|    | 4.2 | 云端使用17          |

# 目录

## -、 概述

1.1 产品介绍

蓝牙路由器,或称为蓝牙网关、蓝牙 AP,可以理解为专为蓝牙终端设备设计的一款路 由器,用户可以通过蓝牙路由器,使用扫描(广播包)和建连(通知数据)的方式对蓝牙 终端设备进行控制和数据采集。一方面,蓝牙路由器可以极大的提高传统蓝牙通信距离和 连接终端数量,另一方面,蓝牙路由器可以将通过蓝牙信号传输的数据,再通过网络传递 给远端的控制端或服务器。本文中简称 AP。

AP 可单独使用,也可配合物联网控制器(AC)使用。

AP单独使用时,仅可作用在局域网,上层应用可通过本地调用AP提供的相关接口(API, 见下文)实现扫描、连接并最终获取数据。

**AP** 配合 **AC** 使用时, **AC** 可以起到管理 **AP** 等管理作用,并且 **AC** 可以穿透局域网,用户可以在公网通过 **AC** 提供的相关接口(**API**,见下文)实现扫描、连接并最终获取数据。

1.2 工作流程图

3

下图为 AC+AP 模式,用户在通过了 AC 安全校验后,即可通过 AC 提供的 API 接口, 实现 AP 的相关功能。

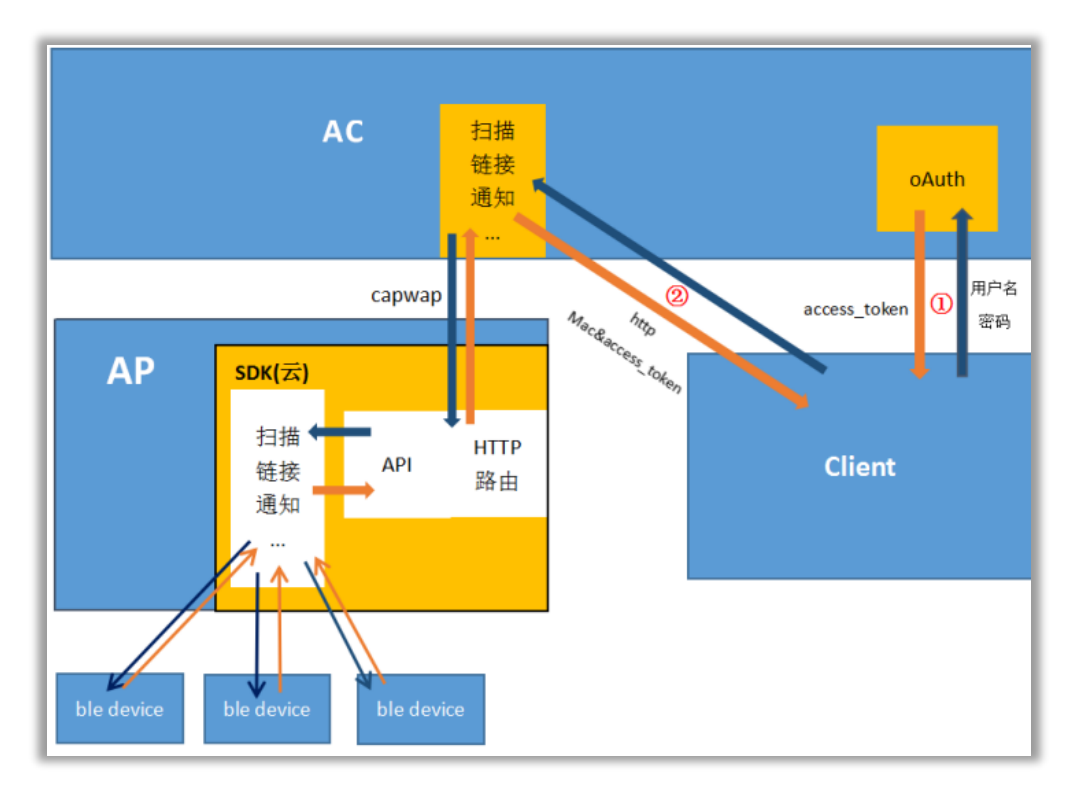

不使用 AC,单独使用 AP 的模式下,用户在局域网内直接调用 AP 提供的 API 接口。 API 的介绍请参见本公司提供的其他相关文档。

Copyright © 2020 Cassia Networks, Inc

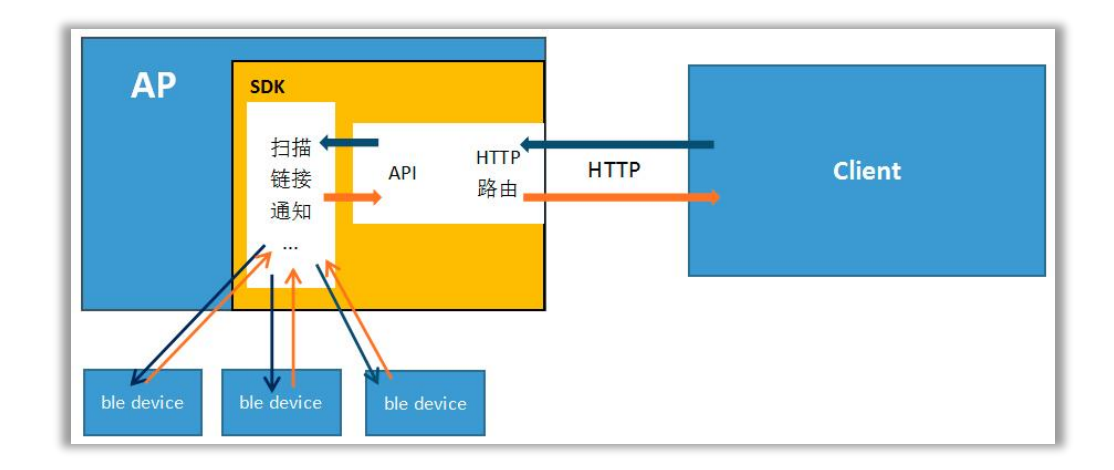

## 二、 页面介绍

## 2.1 状态页面

状态页面(Status)主要用于显示 AP 的状态信息,例如 Model(型号)、MAC 地址, Working Mode(工作模式)、IP 地址、Firmware Version(固件版本)等。

| CC<br>Status     | င်္လာ<br>Basic | Container | Logs | <br>Other         |
|------------------|----------------|-----------|------|-------------------|
| Model            |                |           |      | E1000             |
| MAC              |                |           |      | CC:1B:E0:E0:EA:90 |
| Working Mode     |                |           |      | AC Managed        |
| ETH IP           |                |           |      | 192.168.199.228   |
| WLAN IP          |                |           |      | 192.168.40.1      |
| Cellular IP      |                |           |      |                   |
| Country/Region   |                |           |      | UNITED STATES     |
| Firmware Version |                |           |      | 1.3.0.1807030130  |
| Up Time          |                |           |      | 3min 33sec        |
| AC Online Time   |                |           |      | 2min 54sec        |
| CPU Usage        |                |           |      | 7.21%             |
| Memory Usage     |                |           |      | 24.96%            |
| Cassia           |                |           |      |                   |

## 2.2 基本配置页面

4

此页面只要用于更改路由器工作模式(Router Mode),网络优先级设置(Connetion Priority),网络设置(有线 Wired、无线 Wireless)等。

| Status              | <b>ද</b> ිරි<br>Basic | Container | Logs | <br>Other |
|---------------------|-----------------------|-----------|------|-----------|
| Router Mode         |                       |           |      |           |
| Standalone Router   |                       |           |      | v         |
| Country/Region      |                       |           |      |           |
| United States       |                       |           |      | •         |
| Tx Power            |                       |           |      |           |
| 19                  |                       |           |      | .▼        |
| Remote Assistance   |                       |           |      |           |
| ON                  |                       |           |      | T         |
| Connection Priority |                       |           |      |           |
| Wired               |                       |           |      | T         |
| Wired               |                       |           |      |           |
| IP Allocation       |                       |           |      |           |
| DHCP                |                       |           |      |           |
| Wireless            |                       |           |      |           |
| Operating Mode      |                       |           |      |           |
| Client              |                       |           |      |           |
| SSID                |                       |           |      |           |
| 30303_5G            |                       |           |      |           |
| Password            |                       |           |      |           |
| •••••               |                       |           |      | Ø         |
| IP Allocation       |                       |           |      |           |
| DHCP                |                       |           |      | T         |
| DNS1                |                       |           |      |           |
|                     |                       |           |      |           |
| DNS2                |                       |           |      |           |
|                     |                       |           |      |           |
| Cellular Dongle     |                       |           |      |           |
| USB Dongle Type     |                       |           |      |           |
| None                |                       |           |      | ×         |
|                     |                       |           |      |           |
|                     |                       | Арріу     |      |           |

2.3 容器配置页面

5

从蓝牙 AP 的 1.3 版本固件开始, E1000 和 X1000 两种型号的蓝牙路由器中提供了一 个容器供用户安装自行开发的 APP 使用。容器的内核为 Ubuntu 16.04.3。用户可以通过 AC 和 AP 两种方式来安装和升级容器和 APP。容器直接安装在 AP 中,与 AP 共享 CPU, 存储和 RAM。该容器最多可使用 2 个 CPU 内核,最多可使用 128MB RAM 内存。

如需使用此功能,请联系 CASSIA 获取支持文档。

#### 2.4 日志查看页面

在此页面可以查看 AP 运行时的一些日志。例如设备连网信息、上线(AC)信息、蓝 牙芯片状态信息等。

|                                       | 00<br>00<br>Status | ද <u>ි</u> රි<br>Basic | Container | Ê<br>Logs | <br>Other     |
|---------------------------------------|--------------------|------------------------|-----------|-----------|---------------|
| Level                                 | ~ Mo               | dule ~                 |           |           | Export        |
| ID ¢                                  | Time               | Date                   | Level     | Module    | Description   |
| 1                                     | 00:00:28           | 1970-01-02             | INFO      | WTP       | ap is online! |
| 2                                     | 11:58:04           | 2018-08-03             | INFO      | bluetooth | bluethooth    |
| 10 /page 🛩 Total 2 < 1 > To 1 Page Go |                    |                        |           |           |               |
| Cassia                                |                    |                        |           |           |               |

#### 2.5 其他配置页面

6

其他配置页面主要用于修改蓝牙 AP 的登录密码,本地升级蓝牙 AP 固件,时间(时区)修改,和对路由器的一些重启(Reboot)、重置(Reset)等操作,本页面还可以导出设备运行详细日志,并且提供了网络测试工具 Debug Toos 等,可以判断蓝牙 AP 当前的网络状态。

| CC<br>Status            | දබා<br>Basic | Container                                                                                                    | Logs     | Other |
|-------------------------|--------------|----------------------------------------------------------------------------------------------------|----------|-------|
| Portal Password         |              |                                                                                                    |          |       |
| Old Password            |              |                                                                                                    |          |       |
|                         |              |                                                                                                    |          |       |
| New Password            |              |                                                                                                    |          |       |
|                         |              |                                                                                                    |          |       |
| Confirm Password        |              |                                                                                                    |          |       |
|                         |              |                                                                                                    |          |       |
|                         |              | Apply                                                                                                    |          |       |
|                         |              |                                                                                                    |          |       |
| Update Router's F       | irmware      |                                                                                                    |          |       |
| Select File             |              |                                                                                                    |          |       |
| Verify GPG File Encry   | otion?       |                                                                                                    |          |       |
|                         |              |                                                                                                    |          |       |
| Upgrade                 |              |                                                                                                    |          |       |
| <b>U</b> TIME CONFIGURA | TION         |                                                                                                    |          |       |
|                         |              | Apply                                                                                                    |          |       |
|                         |              | of the second second seco |          |       |
| (11)                    |              |                                                                                                    |          |       |
| Router Web Secur        | rity         |                                                                                                    |          |       |
| Enable HTTPS            |              |                                                                                                    |          |       |
|                         |              | Apply                                                                                                    |          |       |
|                         |              |                                                                                                    |          |       |
|                         |              |                                                                                                    |          |       |
| Certificate Configurat  | ion          |                                                                                                    |          |       |
| Default                 |              |                                                                                                    |          | •     |
|                         |              |                                                                                                    |          |       |
|                         |              | Apply                                                                                                    |          |       |
|                         |              |                                                                                                    |          |       |
| 7                       | Copyright @  | 2020 Cassia Netwo                                                                                                    | rks, Inc |       |

| Debug Tools                              |
|------------------------------------------|
| Ping                                     |
| Address                                  |
|                                          |
| Time(Second)                             |
| 5                                        |
|                                          |
| Start                                    |
|                                          |
| Actions     Reboot Reset Export Log File |
|                                          |
| S Cassia                                 |

另外,在本地模式下,可以对蓝牙 AP 的扫描、连接等功能进行比较底层的设置,除 非有一定的蓝牙知识,不建议进行修改。如特殊设备需要修改蓝牙的相关配置,请根据 CASSIA 提供的参数文档进行修改。

| Bluetooth Setting<br>Cassia Bluetooth Stack |          |  |  |  |
|---------------------------------------------|----------|--|--|--|
| Open                                        | <b>v</b> |  |  |  |
| BLE Scan Parameters                         |          |  |  |  |
| Default                                     | T        |  |  |  |
| BLE Connection Parameters                   |          |  |  |  |
| Default                                     | T        |  |  |  |
|                                             | Apply    |  |  |  |
| Azure Connection Setting Connection String  |          |  |  |  |
|                                             | Apply    |  |  |  |

本地模式下蓝牙底层设置选项

Copyright © 2020 Cassia Networks, Inc

2.6 状态灯

除室外设备(X1000)外,其他型号的蓝牙 AP 均有多个状态灯显示,室外设备目前仅 有电源灯。

PWR灯: 电源灯, 当接通电源后, 常亮;

SYS 灯:系统灯,当系统正常工作时,闪烁;

ETH 灯:以太网卡灯,当连接以太网成功后,ETH 的绿灯会闪烁,未连接时灯熄灭;WIFI 灯:WIFI 网卡灯,当无线网卡热点开启,或连接 WIFI 以后,WIFI 的绿灯会闪烁,关闭热点并且未连接 WIFI 时,WIFI 灯熄灭。

BT 灯: 蓝牙状态灯,正常运行时常亮,部分型号蓝牙 AP 有 BT1 和 BT2 两个蓝牙状态灯。

### 三、 AP 配置

3.1 AP 访问方式

用户拿到蓝牙 AP 后,初次配置可选择使用笔记本电脑无线连接蓝牙 AP 外放的热点登录,或者将蓝牙 AP 通过以太网口接入网络后,通过以太网访问。

AP 以太网口默认支持 DHCP,将 AP 通过网线接入网络后,即可在网络中通过 MAC 地址找到蓝牙 AP 的 IP 地址,然后通过局域网内的电脑访问该 IP 地址即可。

通过热点访问蓝牙 AP 时,请使用笔记本选择 WIFI 名称为 CASSIA-XXXXXX 格式的 无线网络连接,密码和 WIFI 名称一致,连接成功后,请使用谷歌浏览器访问 192.168.40.1 进入。

3.2 AP 账号密码

AP 默认账号: admin

AP 默认密码: admin

用户收到蓝牙 AP 后,初次登录或者重置后登录会显示以下页面,要求用户修改登录 密码。请填写默认密码,并填写两次新密码点击 Login 登录,密码会完成修改并登录成功。

正常登录时,请输入默认账号,并填写修改后的密码登录。

| Cassia<br>Networks                                                                          |  |
|---------------------------------------------------------------------------------------------|--|
| For the first time, you need to change your initial password before you can use it properly |  |
| Old password                                                                                |  |
|                                                                                             |  |
| New password                                                                                |  |
|                                                                                             |  |
| Confirm password                                                                            |  |
|                                                                                             |  |
| Login                                                                                       |  |
| This Console is Optimized for Google Chrome Browser                                         |  |

首次登录页面

| Cassia<br>Networks                                  |
|-----------------------------------------------------|
| Welcome to Bluetooth Router Management Platform     |
| Username                                            |
|                                                     |
| Password                                            |
|                                                     |
| Login                                               |
| This Console is Optimized for Google Chrome Browser |

登录页面

## 3.3 网络配置

AP 登录成功后,需要在 Basic(基本配置)页面对 AP 的联网方式进行设置,根据实际应用环境,可选以太网、WIFI和 4G 网卡的方式。

3.3.1 以太网方式

在 Basic(基本配置)页面中的 Wired 选项中,可选择以太网卡的 IP 获取方式。 以太网卡默认为 DHCP 模式,并支持静态 Static 模式。将 AP 网口通过网线连接交换 机或者上层路由器,若上层网络开启了 DHCP 服务,即可成功获取到 IP。

若上层网络未打开 DHCP 服务,则需要为 AP 的以太网卡配置静态 IP。

推荐优先使用以太网方式进行网络连接。

| 📩 Wired       |
|---------------|
| IP Allocation |
| Static 🔹      |
| IP            |
| 192.168.1.100 |
| Netmask       |
| 255.255.255.0 |
| Gateway       |
| 192.168.1.1   |
| DNS1          |
| 114.114.114   |
| DNS2          |
|               |

#### 3.3.2 WIFI 方式

11

在 Basic(基本配置)页面中的 Wireless 选项中,可选择无线网卡的工作模式。 AP 的无线网卡支持两种模式,Hotspot(热点)模式和 Client(客户端)模式。

Hotspot(热点)模式:无线网卡默认工作在 Hotspot(热点)模式下。此模式下, 蓝牙 AP 将会向外释放一个可连接的 WIFI 网络,用户可使用笔记本连接此网络,并请 注意,此模式仅可作为电脑连接调试路由器使用,即仅可用作连接后进行路由器的配 置。

Client(客户端)模式:无线网卡可以修改为此模式。此模式下,无线网卡将作为客户端,可连接上层WIFI网络进行数据传输。

若 AP 的安装环境不具备以太网接入条件,那么可选 WIFI 上联方式。请将无线网 卡的 Operating Mode 修改为 Client 模式,即 AP 将通过无线网卡连接上层 WIFI 网络, 实现路由器的联网。

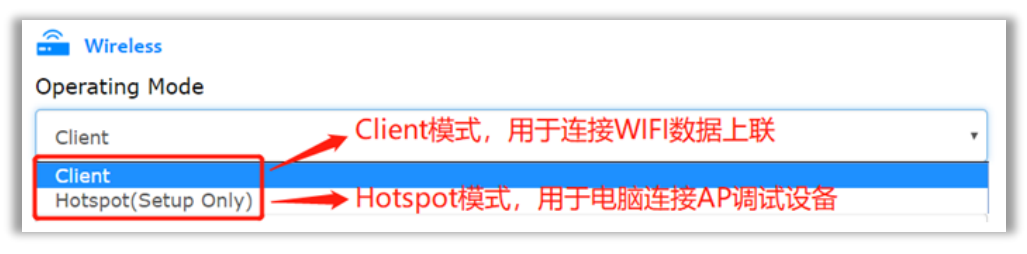

无线网卡 IP 获取方式默认为 DHCP,可选静态。静态 IP 配置方法同有线网卡。

| Wireless Operating Mode |   |   |
|-------------------------|---|---|
| Client                  |   | • |
| SSID                    |   |   |
| 30303_5G                |   |   |
| Password                |   |   |
| ••••                    | 0 | , |
| IP Allocation           |   | _ |
| DHCP                    |   | • |
| DHCP<br>Static          |   |   |
| DNS2                    |   |   |

#### 3.3.3 4G 网卡方式

插入 3G/4G 无线网卡到蓝牙路由器的 USB 插口,并在 Basic(基本配置)页面 找到 Cellular Modem 配置,选择相应型号后,AP 将会自动接入互联网,目前大陆支 持 HUAWEI E3372S-153/E8372H-153, HUAWEI MS2131i-8。

| Cellular Modem |   |
|----------------|---|
| USB Modem Type |   |
| None           | × |

#### 3.3.4 联网优先级设置

蓝牙 AP 连网的优先级由高到低为: 3G/4G > 以太网 > WiFi 。

当 3G/4G、以太网、WIFI 都已经完成配置,且网络均可使用的情况下,数据会从优先级高的通道进行传输。如果只配置了一种可生效的联网方式,无需修改优先级, 会默认从当前生效的方式进行数据传输。此时优先级设置无效。

| Connection Pri | ority |  |   |
|----------------|-------|--|---|
| Wired          |       |  | • |

#### 3.4 工作模式配置

12

在基本配置页面,可进行工作模式配置,在最新的路由器固件中,支持 AC Managed Router(AC 模式)和 Standalone Router(本地模式),部分型号路由器支持 Repeater Router (中继模式)。

AC Managed Router: AC 模式,有 AC 的情况下,AP 需要修改成此模式,修改后可以配置 AC Server Address,填写后点击保存,然后在 AC 中添加上线。

除 AC Server Address 外,下图中的其他配置建议不修改。

| Router Mode                |   |
|----------------------------|---|
| AC Managed Router          | • |
| Fx Power                   |   |
| 19                         | • |
| Statistics Report Interval |   |
| 30 Seconds                 | • |
| AC Server Address          |   |
| 192.168.199.222            |   |
| AC-Router Comm. Ports      |   |
| 5246,5247                  | • |

Standalone Router:本地模式,适用于在不使用 AC,只有 AP 的情况下,需要修改成此模式。

下图中的其他配置建议不修改。

| Router Mode       |   |
|-------------------|---|
| Standalone Router | • |
| Country/Region    |   |
| China             | • |
| Tx Power          |   |
| 19                | • |
| Remote Assistance |   |
| ON                | • |

Repeater Router: 中继模式,目前只有 E1000、X1000 两款硬件的最新版本支持, AP 在扫描到指定蓝牙终端设备的广播包后,会通过 AP 的天线再次转发,可以有效增加蓝 牙终端设备的广播距离。

如果需要使用此功能,关于此模式的详细使用说明,请联系 Cassia 索取。

| v |
|---|
|   |
|   |
|   |
|   |
|   |
|   |
|   |
| • |
|   |
|   |
|   |
| ٣ |
|   |

## 3.5 AC 地址配置

本地使用请将 AP 修改为 Standalone Router (本地模式)。如需要配合 AC 使用,请 将 AP 修改为 AC Managed Router (AC 模式),保存后,在 AC Server Address 中填写 AC 的 IP 地址并保存。

| Router Mode                |   |
|----------------------------|---|
| AC Managed Router          | • |
| Tx Power                   |   |
| 19 *                       | ] |
| Statistics Report Interval |   |
| 30 Seconds                 |   |
| AC Server Address          |   |
| 192.168.199.222            |   |
| AC-Router Comm. Ports      |   |
| 5246,5247                  | ] |

保存成功后,请登陆 AC,在左侧导航栏中点击 Routers 选项卡,然后点击右上角自动发现,在弹出的页面中选择对应设备添加到 AC。

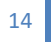

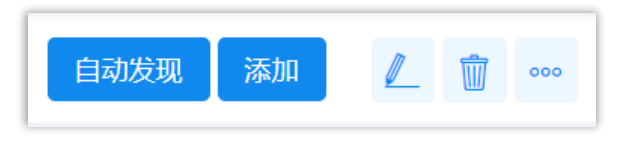

AC-添加 AP (自动发现)

3.6 本地 API 开启

本地模式(Standalone Router )下, Local RESTful API(本地 API 接口)默认为 开启状态。所以本地使用请将路由器调整为本地模式。

AC 模式(AC Managed Router)下,Local RESTful API(本地 API 接口)默认为 关闭状态,即仅可通过 AC 调用 API 实现扫描和连接等操作。如果希望能在 AC 模式下保 留 Local RESTful API,即在 AC 模式下,也可以在局域网内直接调用 AP 的 API 进行相关 操作,请在 AC 的路由器(Routers)界面中,选中当前 AP,在右侧弹出的配置页面中, 将 Local RESTful API 设置为 ON 状态。

| Cassia Router ONLINE |              |              |            |      |      |  |
|----------------------|--------------|--------------|------------|------|------|--|
| 详情                   | 设备           | 容器           | 配置         | 蓝牙工具 |      |  |
|                      |              |              |            |      | LINA |  |
|                      | 统计报告间        | 隔 30         | seconds    |      | •    |  |
| AC地址                 |              | 坦 39.        | 97.254.209 |      |      |  |
|                      | 端            | 口 52         | 46,5247    |      | •    |  |
|                      |              |              |            |      | 保存   |  |
|                      | 本地RESTf<br>A | iul<br>Pl Ot | N          |      | •    |  |
|                      |              |              |            |      | 保存   |  |
|                      | 远程协          | 助 OI         | N          |      |      |  |
|                      |              |              |            |      | 保存   |  |

#### 3.7 日志导出配置

如遇到问题, CASSIA 可能需要用户配合导出蓝牙 AP 的运行日志来排查问题。请在蓝 牙 AP 的其他配置(Other)页面的最下方,找到 Export Log File 按钮进行导出。可以得到 文件名为 log.tar.gz 或者 log(数字序号).tar.gz 的日志文件。请将得到的日志文件包发送给 CASSIA 进行分析。

3.8 重启/重置设备

重启蓝牙路由器,请直接断开电源,POE供电设备请断开网线连接,即可完成重启。

如遇特殊情况,可能需要对蓝牙 AP 进行重置操作。在蓝牙 AP 底部有标记 reset 的黑 色圆孔,使用卡针等工具按住 5-8 秒钟完成重置。除室外设备外,其他设备的状态灯会熄 灭后重新亮起,室外设备按住5-8秒后松开即可。

另外,在蓝牙路由器的其他配置(Other)页面最下方,也可以进行蓝牙路由器的重启 (reboot)/重置 (reset) 操作。

| Cartions |       |                 |  |  |  |  |
|----------|-------|-----------------|--|--|--|--|
| Reboot   | Reset | Export Log File |  |  |  |  |

3.9 AP 本地升级

AP 支持本地升级,升级入口在 Other (其他)页面。点击 Select File 选择升级包后, 点击 Upgrade 进行升级。升级过程中前 90%为升级包上传,速度较快,最后 10%为升级 过程,较慢。

.gz.gpg 格式升级包请将校验(Verify GPG File Encryption)开关保持在打开状态,.gz 文件请关闭校验。

| 😱 Update Router's Firmware  |  |  |  |  |
|-----------------------------|--|--|--|--|
| Select File                 |  |  |  |  |
| Verify GPG File Encryption? |  |  |  |  |
| Upgrade                     |  |  |  |  |

#### 测试环境搭建流程 四、

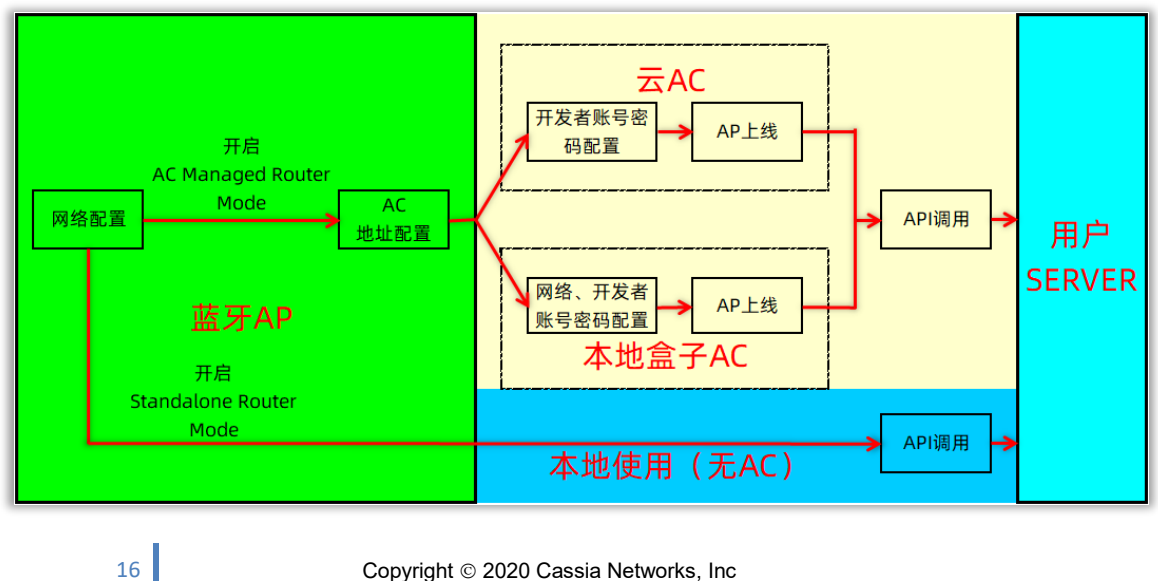

4.1 本地使用

本地使用,指的是环境中只有蓝牙 AP,没有 AC 的情况下,用户需要在局域网内调用 蓝牙 AP 提供的 API 进行蓝牙终端数据的采集和控制。

操作过程:

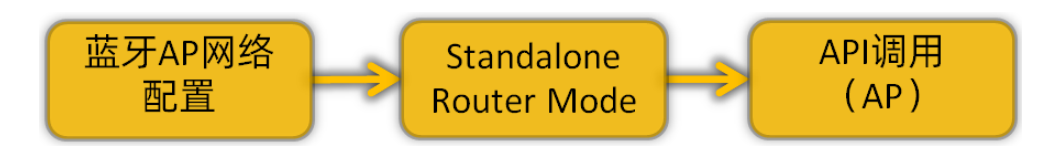

蓝牙 AP 网络配置;

蓝牙 AP 调整为 Standalone Router 模式;

本地调用蓝牙 AP 的 API, 实现蓝牙数据交互;

使用蓝牙调试工具或通过代码调用 API 进行调试。

蓝牙调试工具和 API 的使用说明,请在官网下载或联系我们索取。

4.2 云端使用

云端使用,指的是环境中蓝牙 AP 配合 AC 一起使用的情况下,用户可以在公网,通过 AC 提供的 API 实现蓝牙终端数据的采集和控制。

操作过程:

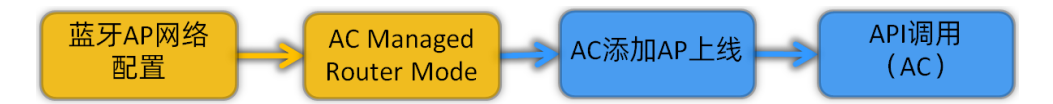

蓝牙 AP 网络配置;

蓝牙 AP 修改为 AC Managed Router 模式;

在 AC 上将 AP 添加到 Router 列表,等待 AP 上线;

通过 AC 调用 AC 提供的 API,实现蓝牙数据交互;

使用蓝牙调试工具或通过代码调用 API 进行调试。

蓝牙调试工具和 API 的使用说明,请在官网下载或联系我们索取。